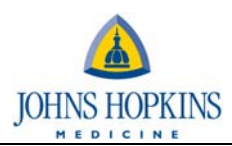

## **Viewing/Printing Timesheet**

- 1. Log into Employee Self Service via the portal.
  - a. Log into the portal <u>https://my.johnshopkins.edu</u>
  - b. User id JHED ID and Password Network Password.
  - c. Hover over the 'My Apps' link on the left hand side of the screen.
  - d. Select Self Service Intragale.

| my        | + Essential Medicines Conference, Saturday, Oct.                                                                                                    | 2                                                                              | 3  | 4  | 5  | 0  | <i>.</i> |  |  |  |
|-----------|----------------------------------------------------------------------------------------------------|--------------------------------------------------------------------------------|----|----|----|----|----------|--|--|--|
| Apps      |                                                                                                    | 9                                                                              | 10 | 11 | 12 | 13 | 14       |  |  |  |
| myApps    |                                                                                                    | 16                                                                             | 17 | 18 | 19 | 20 | 21       |  |  |  |
| myPayroll | Jshare     Intragale       Computing     +       +     Spiritual Living Through Islam       +     Biology/Life Sciences Experts Wanted as Gu       Teachers in HS Classes     Self-scheduling       *     Giant-Sized Webb Space Telescope | Intragale<br>Intragale provides web based access for staff<br>self-scheduling. |    |    |    |    |          |  |  |  |
|           | Model 'Lande' in Paltimore                                                                                                    |                                                                                |    |    |    |    |          |  |  |  |

- e. Click Enter.
- 2. Select the Scheduling tab.
- 3. On the Assignments tab a calendar display shifts that you have been assigned.
- 4. Select the week in the calendar you wish to print out the time sheet.
- 5. Select the on the Timesheet tab or Time Sheet link.

| AWS@N                                                                                                    |                                                       |                                 |                                        |                        |                           |                             |                                  |                                       | A                                                        | PPLE, A              | BBY   IS RN        | Log Out   Help |
|----------------------------------------------------------------------------------------------------|-------------------------------------------------------|---------------------------------|----------------------------------------|------------------------|---------------------------|-----------------------------|----------------------------------|---------------------------------------|----------------------------------------------------------|----------------------|--------------------|----------------|
| ome   Scheduling                                                                                                    |                                                       |                                 |                                        |                        |                           |                             |                                  |                                       |                                                          |                      |                    |                |
| signments Self Scheduling Bid Timesheet Print                                                                                        |                                                       |                                 |                                        |                        |                           |                             |                                  |                                       |                                                          |                      |                    |                |
| Sunday Sentember 11, 2011                                                                                                    | Sun                                                   | Mon                             | Tue                                    | N                      | /ed                       |                             | Thu                              | F                                     | ri                                                       |                      | Sat                | Hours          |
| 7:00:00 AM - 7:30:00 PM AM RN4<br>M Department: Surgical Sciences<br>Unit: Weinberg 4A                                               | <u>28</u><br>[E4 RN - Weinberg 4A]                    | 29<br>[AM RN2 - Weinberg<br>4A] | <u>30</u><br>[AM RN4 - Weinberg<br>4A] |                        | 3                         | 11                          |                                  | 1                                     | 2                                                        | [AM R                | RN3 - Weinbe<br>4/ | 40.5           |
| Shift Type Legend                                                                                                    | 4                                                     | 5                               | 6                                      |                        |                           | Z                           |                                  | 8                                     | 9                                                        |                      | 1                  | 37.25          |
| Shift Type Description                                                                                                    | [AM RN3 - Weinberg<br>4A]                             | [AM RN4 - Weinberg<br>4A]       |                                        |                        |                           |                             |                                  | [PM RN                                | 4 - Weinberg<br>4A]                                      | [PM R                | N4 - Weinber<br>41 | rg<br>2]       |
| EV (3p-11:30p)                                                                                                    | 11                                                    | 12                              | <u>13</u>                              |                        | 1                         | <u>.4</u>                   |                                  | <u>15</u>                             | <u>16</u>                                                |                      | 1                  | Z              |
| M (11971308)                                                                                                    | AM (7a-7:30p) [AM RN4 - Weinberg [AM RN2 - Weinberg ] |                                 |                                        |                        |                           |                             |                                  | 24                                    |                                                          |                      |                    |                |
| M PM (/p-//304)<br>4 E4 (3p-7p)                                                                                                    | 4A]<br>18                                             | <u>19</u>                       | 4D]<br>20                              | Home                   | Schedu                    | lling                       |                                  |                                       |                                                          |                      |                    |                |
| 4 P4 (/p-11p)                                                                                                    |                                                       | [PM RN3 - Weinherg              | [PM RN3 - Weinherg                     | Assignmen              | Ks   Self Sch             | eduling   Bio               | Timeshee                         | <                                     |                                                          |                      |                    |                |
| <u>Time Sheet</u>                                                                                                    | 25                                                    | 4A]                             | 4A]                                    | print                  |                           |                             |                                  | The Johns                             | Honkins Hos                                              | nital                |                    |                |
|                                                                                                    | <u></u>                                               |                                 | <u></u>                                |                        |                           |                             | т                                | me Report for                         | Non-Unit Ba                                              | sed Staf             | f                  |                |
|                                                                                                    | [Vacation - Weinberg<br>4A] [PM RN3 - Weinber<br>4A]  |                                 |                                        |                        |                           | , ABBY                      |                                  |                                       |                                                          | Baog                 | e ID: 1330612      |                |
|                                                                                                    | 2                                                     | 3                               | 4                                      | Date                   | Start                     | End                         | Unit<br>Worked                   | Cost Center                           | Rate Type                                                | Paid<br>Hours        | Approved           | Comment        |
|                                                                                                    | MAR APR                                               | MAY                             |                                        | Sun<br>Sep 11          | 07:01AM                   | 07:27PM                     | Weinberg<br>4A                   | C4807217009<br>WEINBERG<br>4A         | AGN<br>Approve<br>(1),AGN<br>Local<br>Weekend<br>Day(12) | 12                   | Y                  |                |
| 6 The timesheet wil                                                                                                    | l load for t                                          | ha calacta                      | d                                      | Mon<br>Sep 12          |                           |                             |                                  |                                       |                                                          |                      |                    |                |
| <ul> <li>The timesneet will load for the selected</li> <li>week.</li> <li>Select the Print link to print the timesheet if</li> </ul> |                                                       |                                 |                                        |                        | 06:59AM                   | 07:29PM                     | Weinberg<br>4D                   | C4807217010<br>WEINBERG<br>4D         | AGN<br>Approve<br>(1),AGN<br>Local<br>Weekday<br>(12)    | 12                   | Y                  |                |
| noodod                                                                                                    |                                                       |                                 |                                        | Wed<br>Sep 14          |                           |                             |                                  |                                       |                                                          |                      |                    |                |
| neeueu.                                                                                                    |                                                       |                                 |                                        | Thu<br>Sep 15          |                           |                             |                                  |                                       |                                                          |                      |                    |                |
| Note: When the shifts have been approved by                                                                                          |                                                       |                                 |                                        | Fri<br>Sep 16          |                           |                             |                                  |                                       |                                                          |                      |                    |                |
|                                                                                                    |                                                       |                                 |                                        | Sat<br>Sep 17          |                           |                             |                                  |                                       |                                                          |                      |                    |                |
| the Nurse Manager or schedule coordinator,                                                                                           |                                                       |                                 |                                        | TOTAL PAID HOURS 24    |                           |                             |                                  |                                       |                                                          |                      |                    |                |
| there will be a <b>Y</b> for ye<br>column. Also, the swig                                                                            | es under th<br>be times w                             | e approve<br>ill appear (       | ed<br>on the                           | Intrastaff<br>Other Ag | Employees:<br>ency Employ | This timeshe<br>ees: Please | eet is for info<br>refer to your | rmation purposes<br>agency's policy r | : only. Please d<br>ogarding times                       | Io not tur<br>heets. | n in as timecar    | d for payment. |

time sheet of when you have clocked in and out for the shift.